## COMMUNICATING WITH APPLICANTS

This quick guide describes the process for considering and notifying internal applicants for a UVic job posting, following collective agreement requirements. It also describes how to notify candidates in bulk that a position has been filled. Other resources for hiring administrators are available at <a href="http://www.uvic.ca/hr/services/home/hiring/index.php">http://www.uvic.ca/hr/services/home/hiring/index.php</a>.

| # | INSTRUCTIONS                                                                                                    | SCREENSHOT                                                                                                    |                       |                     |                            |                 |                   |                |                                   |                                               |                   |
|---|----------------------------------------------------------------------------------------------------|----------------------------------------------------------------------------------------------------|-----------------------|---------------------|----------------------------|-----------------|-------------------|----------------|-----------------------------------|-----------------------------------------------|-------------------|
| 1 | When a job posting<br>closes, the status of<br>the posting within<br>the UVic Careers<br>system will change<br>to: <i>Posting closed/</i><br><i>Pending competition</i>                                                                                          | Displaying 1 - 1 of 1 10 25 5<br>DIVISION Y JOB CODE Y REQ. # Y JOB TITLE Y LOCATION VACANCIES VIEWS NEW RÉSUMÉS CANDIDATES STATUS Y T<br>Human 997340 999119 Academic University of Victoria Victoria, 5 0 0 1 Posting Closed/Pending competition<br>Resources Adviser British Columbia V8W 2Y2,<br>Canada |                       |                     |                            |                 |                   |                |                                   |                                               |                   |
| 2 | Employment<br>Services will provide<br>a report indicating                                                                                                    | Requisition Title                                                                                                    | Requisition<br>Code   | First Name          | Last Name                  | E-mail          | UVic ID<br>Number | Resume<br>Type | Are you a<br>current<br>employee? | Which employee<br>group are you a part<br>of? | Seniority<br>date |
|   | which applicants are                                                                                                    | Administrative Assistant                                                                                                    | 993394                | John                | Doe                        | johndoe@e       | V00245618         | Internal       | Yes                               | CUPE 951 - Term                               | 02-Jul-14         |
|   | verified internal                                                                                                    | Administrative Assistant                                                                                                    | 993394                | Jane<br>Marie       | Doe                        | janedoe@e       | V00147845         | Internal       | Yes                               | CUPE 917 - Regular                            | 16-Oct-07         |
|   | applicants for the                                                                                                    | Administrative Assistant                                                                                                    | 993394                | David               | Jones                      | davidiones(     | V00034879         | External       | NO                                | N/A                                           | 23-1vidy-00       |
|   | competition                                                                                                    | Administrative Assistant                                                                                                    | 993394                | Shuang              | Niu                        | shuangniu@      |                   | External       | No                                | N/A                                           |                   |
|   |                                                                                                    | Administrative Assistant                                                                                                    | 993394                | mario               | rodriguez                  | mario@em        |                   | External       | No                                | N/A                                           |                   |
|   | Seniority dates will                                                                                                    | Administrative Assistant                                                                                                    | 993394                | Branavan            | Sandvita                   | Branavan@       | V00546846         | Internal       | Yes                               | CUPE 917 - Regular                            | 16-Nov-11         |
|   | be included for CUPE                                                                                                    | Administrative Assistant                                                                                                    | 993394                | Julia               | Wheaton                    | juliawheato     | V00458765         | Internal       | Yes                               | CUPE 951 - Regular                            | 04-Feb-10         |
|   | 917 and CUPE 951                                                                                                    | Administrative Assistant                                                                                                    | 993394                | Marcus              | Lessig                     | marcuslessi     |                   | External       | No                                | N/A                                           |                   |
|   | compositions if                                                                                                    | Administrative Assistant                                                                                                    | 993394                | Xiaomei             | Liu                        | xiaomeiliu@     |                   | External       | No                                | N/A                                           |                   |
|   |                                                                                                    | Administrative Assistant                                                                                                    | 993394                | Bronwyn             | Fasterley                  | Bronwynea       |                   | External       | No                                | Ν/Α                                           |                   |
|   | applicable.                                                                                                    | Administrative Assistant                                                                                                    | 555554                | bronwyn             | Lasteriey                  | bronwynea       |                   | External       | NO                                |                                               |                   |
|   | Hiring administrators a shortlisting and/or seni                                                                                                    | re urged to review<br>ority requirement                                                                                                    | the Hun<br>s for inte | nan Reso<br>rnal em | ources <u>F</u><br>ployees | <u>Recruitm</u> | nent Wo           | orkbook        | to ensur                          | e you meet                                    |                   |
| 3 | Requirements include contacting and/or interviewing internal candidates who possess the minimum qualifications for a posted position, and contacting internal applicants to advise them if they do not meet the posted minimum qualifications.                   |                                                                                                    |                       |                     |                            |                 |                   |                |                                   |                                               |                   |
|   | See Article 16.03 of the <u>CUPE 917 Collective Agreement</u> , Article 16.05 of the <u>CUPE 951 Collective Agreement</u> and Article 5.06 of the <u>PEA Collective Agreement</u> at <u>www.uvic.ca/hr/services/home/labour-relations/index.php</u> for details. |                                                                                                    |                       |                     |                            |                 |                   |                |                                   |                                               |                   |

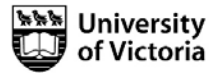

4

In order to notify applicants in bulk that the position has been filled, you can send a letter through the UVic Careers system. It is recommended that you complete this step before changing the status of your successful applicant to 'Hired'. Once you move your new employee to 'Hired' status and disposition other candidates, the competition will show as 'Position Filled' on applicants' Résumé Submission History.

You may wish to telephone applicants and follow up by sending a letter. See the <u>Recruitment Workbook</u> for suggested best practices.

|                                                                                                | ≡ MonsteR                                                  |                                                             |  |  |  |  |
|------------------------------------------------------------------------------------------------|------------------------------------------------------------|-------------------------------------------------------------|--|--|--|--|
|                                                                                                | Dashboard                                                  | s V Search Q                                                |  |  |  |  |
|                                                                                                | RECRUITING Y Recruiting / Requ                             | isitions / Manage Requisitions                              |  |  |  |  |
| From the Dashboard, select: <b>Recruiting</b> –                                                | Requisitions × Manage                                      | Requisitions                                                |  |  |  |  |
| Requisitions – Manage<br>Requisitions – Use the                                                | Manage Requisitions                                        |                                                             |  |  |  |  |
| Filter button to locate vour requisition.                                                      | Approvals No requisitions to                               | display                                                     |  |  |  |  |
| ,                                                                                              | Applicants Y                                               |                                                             |  |  |  |  |
| Select the applicant                                                                           | Candidates Y                                               |                                                             |  |  |  |  |
| send a letter to.                                                                              | Résumés Y                                                  |                                                             |  |  |  |  |
| Select an action                                                                               | Contacts ~                                                 |                                                             |  |  |  |  |
| dropdown menu at                                                                               | Monster Y                                                  |                                                             |  |  |  |  |
| the bottom of the                                                                              | New Résumé Submissions Screened-In                         |                                                             |  |  |  |  |
| table. Two template<br>letters are available<br>for notifying                                  | Academic Adviser - 999119                                  |                                                             |  |  |  |  |
| candidates: Internal                                                                           | D Filter                                                   |                                                             |  |  |  |  |
| <i>applicant notification</i><br><i>of hire</i> and <i>UVic</i><br><i>competition filled</i> . |                                                            |                                                             |  |  |  |  |
|                                                                                                | Sorted By: Applied <b>V</b> X II Type <b>X</b> Remove Sort |                                                             |  |  |  |  |
|                                                                                                | STATUS * TYPE FE * NAME * VIEWED * SC                      | CREENING * SCORECARD * CITY * ST/PR * POSTAL CODE * CNTRY * |  |  |  |  |
|                                                                                                | Kesume Submitted Internal Belinda Fontes Yes               | 0.00 N/A N/A N/A CA                                         |  |  |  |  |
|                                                                                                | Send a Letter   Letter: Internal applicant notif           | fication of hire                                            |  |  |  |  |

Page **2** of **6** 

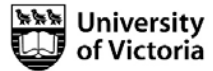

In order to fulfill collective agreement requirements, you must notify unsuccessful internal CUPE 917, CUPE 951 and PEA applicants of the successful candidate.

Choose the *Internal applicant notification of hire* letter template from the drop-down menu.

6

7

Choose the pencil icon to open and edit the letter. You must manually add the requisition number and other information.

In the Edit Letter Template, remember to scroll down and click submit

🗸 Submit

When you are satisfied with the content of the letter, tick the boxes next to the names of the appropriate recipients and choose Go.

A **Success** message will appear at the top of the screen.

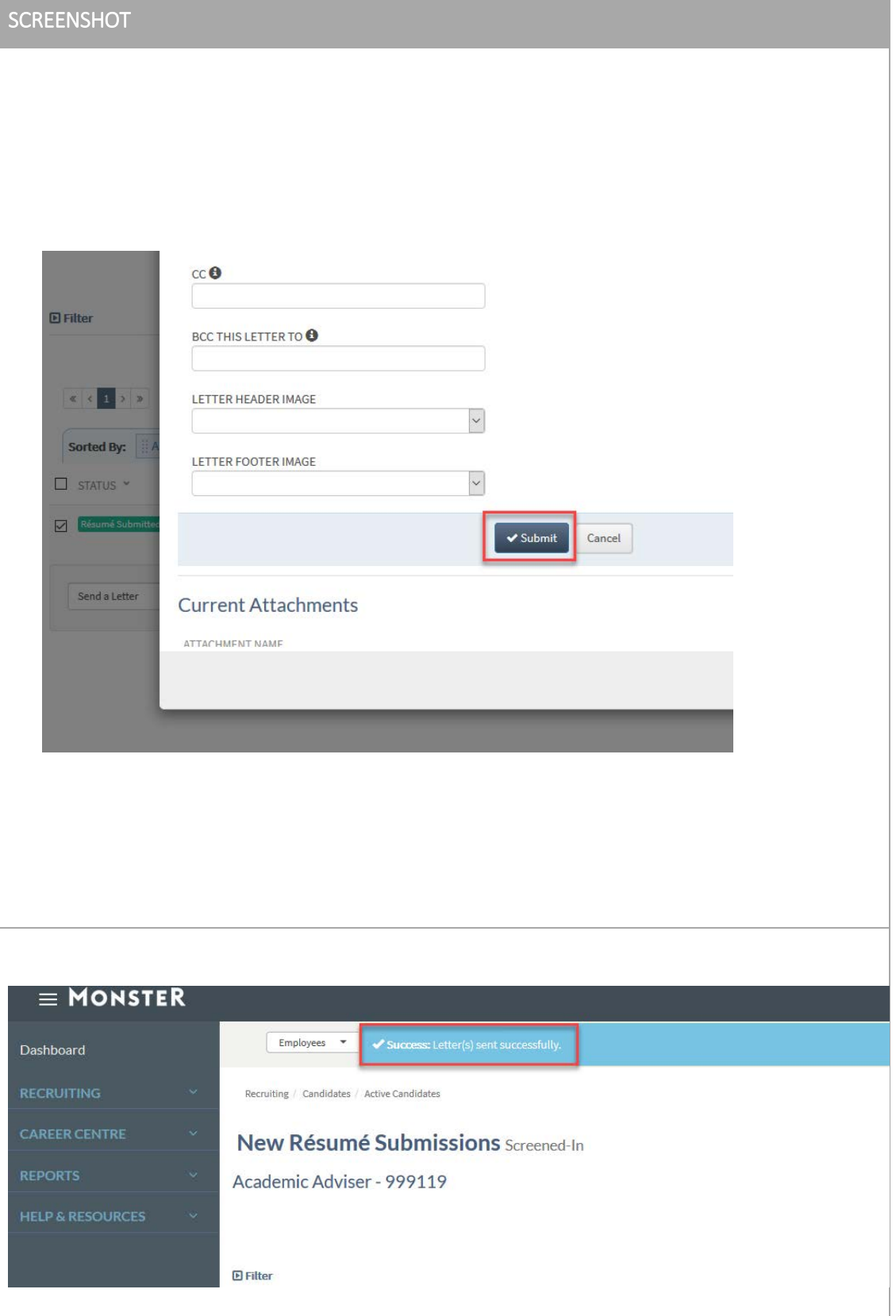

Page **3** of **6** 

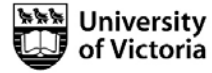

Go

| # | INSTRUCTIONS                                                                                                    | SCREENSHOT                                                                                                    |
|---|----------------------------------------------------------------------------------------------------|----------------------------------------------------------------------------------------------------|
| # | INSTRUCTIONS<br>The sent letters will<br>be logged on each<br>candidate's<br>Résumé/CV<br>Dashboard under the<br><i>Information</i> tab in the<br><i>Correspondences</i><br>accordian. | SCREENSHOT  SELECTED REQUISITION  999119 - Academic Adviser  RESUME PROFILE ACTONS INFORMATION TRANSACTION LOG WORKBENCH  Social Profiles  Social Profiles  Pool Questionnaire  Neterrences  Cover Letter  Resumé Attachments  Correspondences |
|   |                                                                                                    | DATE *     RECIPIENT *     CATEGORY *     SUBJECT *       17/1/2018, 10:35 AM (PST)     Fontes, Belinda     Recruiting     UVic competition 99XXXX filled - notification of hire                                                               |

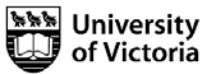

| #  | INSTRUCTIONS                                                                                                    | SCREENSHOT                                                                                                    |      |
|----|----------------------------------------------------------------------------------------------------|----------------------------------------------------------------------------------------------------|------|
| 9  | If you wish to notify<br>all applicants in your<br>competition that the<br>position has been<br>filled, use the <b>Send a</b><br><b>letter</b> bulk option (see<br>Step 5).<br>Choose the <i>UVic</i><br><i>competition filled</i><br>letter template. You<br>will have to add the<br>competition title to<br>the subject line.<br>Use the pencil icon<br>to open the letter and<br>edit it if required.<br>Scroll down and click<br>submit | Edit Letter Template          EVOLISH         SUBJECT*         UVIc competition 990000 filled         BDV*         ISUBS         Format         ISUES         Trank you for your application for the [requisition_title]. The position has been filled.         We hope that you'll consider applying for other vacancies at the University of Victoria of                                                                                                    |      |
| 10 | When you are<br>satisfied with the<br>content of the letter,<br>tick the boxes next to<br>the names of the<br>appropriate recipients<br>and choose Go.<br>A Success message<br>will appear at the top<br>of the screen.                                                                                                    | Employees        Success: Letter(s) sent successfully.         Recruiting / Candidates / Active Candidates                                                                                                    |      |
| 11 | If you wish to send<br>letters to candidates<br>who have already<br>been dispositioned,<br>click on the <b>0</b> in the<br><b>Candidates</b> column of<br>the <b>Manage</b><br><b>Requisitions</b> screen.                                                                                                    | Image: Status       Deploying 1-1 of 1         Image: Status       Deploying 1-1 of 1         Image: Status       Deploying 1-1 of 1 | IO E |

Page **5** of **6** 

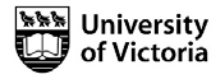

| #  | INSTRUCTIONS                                                                                                    | SCREENSHOT                                                                                                    |
|----|----------------------------------------------------------------------------------------------------|----------------------------------------------------------------------------------------------------|
|    | You will receive a<br>message stating there<br>are no candidates for<br>this view.                                                                                     | Employees  Search Q. Becruiting / Candidates / Active Candidates                                                                                                    |
| 12 | Click the <i>Historical</i><br><i>View</i> button in the<br>right hand corner. The<br>complete list of<br>candidates will<br>appear.                                   | Active Candidates Academic Adviser - 999119  View New Résumés Historical View C  Filter  There are no candidates for this specific view. Please try one of the other view options.  WHEN VIEWING SCREENED-DUT: if the Workflow has been set to put the individuals who screen out into a declined status, those individuals are displayed in the "Historical View" option.  VISUAL |
|    | Send the applicable<br>letters as per the<br>steps above.                                                                                                    |                                                                                                    |
| 13 | The sent letters will<br>be logged on each<br>candidate's<br>Résumé/CV<br>Dashboard under the<br><i>Information</i> tab in the<br><i>Correspondences</i><br>accordion. | Résumé Profile       Actons       Information       Workbench                 E:pand All Panels               E:pand All Panels                  Diversity Data                                                                                                    |

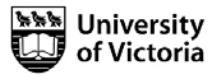